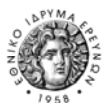

Εθνικό Ίδρυμα Ερευνών - ΕΘΝΙΚΟ ΣΗΜΕΙΟ ΕΠΑΦΗΣ – ΕΙΔΙΚΟ ΠΡΟΓΡΑΜΜΑ «ΑΝΘΡΩΠΟΙ»

# ΕΘΝΙΚΟ ΣΗΜΕΙΟ ΕΠΑΦΗΣ - ΠΡΟΓΡΑΜΜΑ "ΑΝΘΡΩΠΟΙ" ΤΗΣ ΕΕ

7ο Πρόγραμμα Πλαίσιο της ΕΕ (FP7) Ειδικό Πρόγραμμα «ΑΝΘΡΩΠΟΙ»

ΑΘΗΝΑ, 28 Μαρτίου 2007, Αριθμός Δελτίου: 03

ΕΝΗΜΕΡΩΤΙΚΟ ΔΕΛΤΙΟ

Το Εθνικό Ίδρυμα Ερευνών (ΕΙΕ) αποτελεί το Εθνικό Σημείο Επαφής για το Ειδικό Πρόγραμμα "ΑΝΘΡΩΠΟΙ", 7ο Πρόγραμμα Πλαίσιο της Ευρωπαϊκής Επιτροπής, με γεωγραφική περιοχή ευθύνης την Αττική. Πληροφορίες: κα Χριστίνα Νάνου, cnanou@eie.gr , τηλ. 210-72.73.505 www.ncp-people.gr Επίσημη Ιστοσελίδα του Εθνικού Σημείου Επαφής «Άνθρωποι» / Αττική

ΠΡΟΤΑΣΕΩΝ ΠΠ″ То «ΗΛΕΚΤΡΟΝΙΚΟ ΣΥΣΤΗΜΑ ΥΠΟΒΟΛΗΣ ΓΙΑ TO (EPSS – Electronic Proposal Submission System) είναι πλέον διαθέσιμο και λειτουργικό για τις περισσότερες από τις προκηρύξεις του προγράμματος «Άνθρωποι».

Συγκεκριμένα, το on-line εργαλείο υποβολής προτάσεων EPSS είναι διαθέσιμο για τις παρακάτω προκηρύξεις:

#### ΔΡΑΣΗ 2.2 ΕΥΡΩΠΑΪΚΕΣ ΑΤΟΜΙΚΕΣ ΥΠΟΤΡΟΦΙΕΣ ΕΠΑΝΕΝΤΑΞΗΣ ΕΜΠΕΙΡΩΝ ΕΡΕΥΝΗΤΩΝ ΚΑΤΟΠΙΝ ΥΠΟΤΡΟΦΙΑΣ «MARIE-CURIE» (ERG, European Reintegration Grants) Προκήρυξη: FP7-PEOPLE-2007-2-2-ERG http://cordis.europa.eu/fp7/dc/index.cfm?fuseaction=UserSite.PeopleDetailsCallPage&call\_id=22

#### ΔΡΑΣΗ 4.3: ΔΙΕΘΝΕΙΣ ΑΤΟΜΙΚΕΣ ΥΠΟΤΡΟΦΙΕΣ ΕΠΑΝΕΝΤΑΞΗΣ ΕΜΠΕΙΡΩΝ ΕΡΕΥΝΗΤΩΝ (IRG, International Reintegration Grants) *Προκήρυξη:* FP7-PEOPLE-2007-4-3-IRG

http://cordis.europa.eu/fp7/dc/index.cfm?fuseaction=UserSite.PeopleDetailsCallPage&call\_id=23

**ΔΡΑΣΗ 5.1: NYXTA EPEYNHTΩN 2007 (Researchers Night)** Προκήρυξη: FP7-PEOPLE-2007-5-1-1-NIGHT http://cordis.europa.eu/fp7/dc/index.cfm?fuseaction=UserSite.PeopleDetailsCallPage&call\_id=24

ΔΡΑΣΗ 5.2: BPABEIA MARIE-CURIE 2007 (Marie-Curie AWARDS) Προκήρυξη: FP7-PEOPLE-2007-5-2-AWARDS

http://cordis.europa.eu/fp7/dc/index.cfm?fuseaction=UserSite.PeopleDetailsCallPage&call\_id=25

## ΣΗΜΑΝΤΙΚΗ ΣΗΜΕΙΩΣΗ:

Για ορισμένες από τις προκηρύξεις των δράσεων του Ειδικού προγράμματος «Άνθρωποι» οι **Οδηγοί Υποβολής προτάσεων (Guide for Applicants)** έχουν οριστικοποιηθεί (final version). Παρακαλώ βεβαιωθείτε ότι διαθέτετε την τελική έκδοση του Οδηγού Υποβολής πρότασης προτού προχωρήσετε στην ετοιμασία της πρότασης (στην πρώτη σελίδα δεν θα πρέπει να γράφει "Provisional Guide").

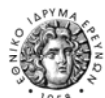

## **TI EINAI TO EPSS;**

- Το EPSS είναι ένα ηλεκτρονικό εργαλείο που επιτρέπει τους χρήστες να ετοιμάσουν ηλεκτρονικά σε απευθείας σύνδεση με το Διαδίκτυο (on-line) τις προτάσεις που θα υποβάλλουν στην ΕΕ στα πλαίσια του 7<sup>ου</sup> Προγράμματος Πλαισίου, χωρίς να χρειάζεται να «κατεβάσουν» (download) ή να σώσουν κάποιο ειδικό λογισμικό στον ηλεκτρονικό τους υπολογιστή.
- Το εργαλείο είναι διαθέσιμο μέσω του Διαδικτύου, η χρήση του είναι πολύ απλή και παρέχει ένα ασφαλές πεδίο εργασίας για την ετοιμασία και την υποβολή προτάσεων.
- Το εργαλείο EPSS είναι διαθέσιμο μόνο για «ανοικτές» προκηρύξεις του προγράμματος «Άνθρωποι».
  Γενικά, το εργαλείο θα είναι διαθέσιμο στους χρήστες τουλάχιστον 4 εβδομάδες πριν την προθεσμία υποβολής προτάσεων (ανάλογα με την εκάστοτε προκήρυξη).

# **ΒΗΜΑΤΑ ΥΠΟΒΟΛΗΣ ΠΡΟΤΑΣΗΣ ΜΕΣΩ ΤΟΥ EPSS**

## Προγραμμα «Άνθρωποι»

 Προκειμένου να έχετε πρόσβαση στο ηλεκτρονικό εργαλείο υποβολής προτάσεων EPSS, καλείστε να επιλέξετε την προκήρυξη στα πλαίσια της οποίας ενδιαφέρεστε να υποβάλλετε πρόταση. Η πρόσβαση στις προκηρύξεις και επομένως και στο εργαλείο EPSS γίνεται μέσω της ιστοσελίδας CORDIS FP7. Συγκεκριμένα για το Πρόγραμμα «Άνθρωποι» επιλέγετε την προκήρυξη που σας ενδιαφέρει μέσω της σύνδεσης:

http://cordis.europa.eu/fp7/dc/index.cfm?fuseaction=UserSite.PeopleCallsPage&id\_activity=12

- 2. Εφόσον επιλέξετε την σχετική προκήρυξη που σας ενδιαφέρει μέσω της παραπάνω σύνδεσης (link), θα οδηγηθείτε στην ιστοσελίδα της συγκεκριμένης προκήρυξης. Στην ιστοσελίδα αυτή, επιλέγετε το «Preparation & Submission of Proposals", πατάτε «Go» και οδηγείστε στην αρχική ιστοσελίδα του εργαλείου EPSS. Στο σημείο αυτό μπορείτε να «κατεβάσετε» (download) τον Οδηγό Χρηστών του EPSS (EPSS Users Guide)".
- 3. Πατώντας το «**Register**» εγγράφεστε για την υποβολή της πρότασής σας στη συγκεκριμένη προκήρυξη. <u>Προσοχή</u>! Η εγγραφή απαιτεί την υποβολή περίληψης της πρότασής σας (abstract) έως 2.000 χαρακτήρων, το οποίο πρέπει να έχετε έτοιμο πριν κάνετε την εγγραφή σας.
- 4. Το σύστημα σας αποστέλλει στο e-mail που δηλώνετε όταν εγγράφεστε τους κωδικούς εισαγωγής σας στο EPSS (login «username», «password») τους οποίους στη συνέχεια αλλάζετε βάζοντας δικές σας προσωπικές επιλογές.
- 5. Χρησιμοποιώντας τους παραπάνω κωδικούς εισέρχεστε στο σύστημα EPSS ξανά (επανάληψη βήματος 1) και κάνετε "login". Από το σημείο αυτό και μετά έχετε τη δυνατότητα να ετοιμάσετε ηλεκτρονικά την πρότασή σας (Φόρμες Μέρος Α, Part Α) καθώς και να μεταφέρετε («browse») το Μέρος Β (Part B) της πρότασής σας ως αρχείο pdf. (προηγείται η προετοιμασία της πρότασής σας σε αρχείο word το οποίο στη συνέχεια για τις ανάγκες της υποβολής το μετατρέπετε σε pdf.).
- 6. Οι χρήστες ενθαρρύνονται να υποβάλλουν την πρότασή τους αρκετά νωρίτερα πριν την προθεσμία υποβολής της πρότασής τους βάση της προκήρυξης. Νέες εκδόσεις της πρότασης μπορούν στη συνέχεια να ξανα-υποβληθούν στο σύστημα και κάθε νέα υποβολή ακυρώνει την προηγούμενη (multiple submissions).
- 7. Για την υποβολή της πρότασης πατάτε «Submit»
- 8. Βεβαιωθείτε ότι το σύστημα EPSS σας δίνει ένα Νούμερο Πρότασης (**Proposal Number**) και βγείτε από το σύστημα (log-out).
- 9. Το σύστημα σας επιβεβαιώνει ότι υπεβλήθη η πρόταση (submission confirmation).

### **Για περισσότερες πληροφορίες, διευκρινήσεις ή υποστήριξη** μπορείτε:

να επικοινωνείτε με το ΕΘΝΙΚΟ ΣΗΜΕΙΟ ΕΠΑΦΗΣ ΓΙΑ ΤΟ ΕΙΔΙΚΟ ΠΡΟΓΡΑΜΜΑ «ΑΝΘΡΩΠΟΙ»
 Υπεύθυνη Γραφείου Υποστήριξης: κα Χριστίνα Νάνου, e-mail: <u>cnanou@eie.gr</u>, τηλ: 210-72.73.505

 να επισκεφτείτε την ιστοσελίδα του Εθνικού Σημείου Επαφής (Mobility-NCP) στο ΕΙΕ www.ncp-people.gr καθώς και την ιστοσελίδα της ΕΕ http://cordis.europa.eu/fp7/people/home en.html